## APPC Touch Screen - Re-calibrate the touch

1. Right click the eGalax Touch icon in the system tray

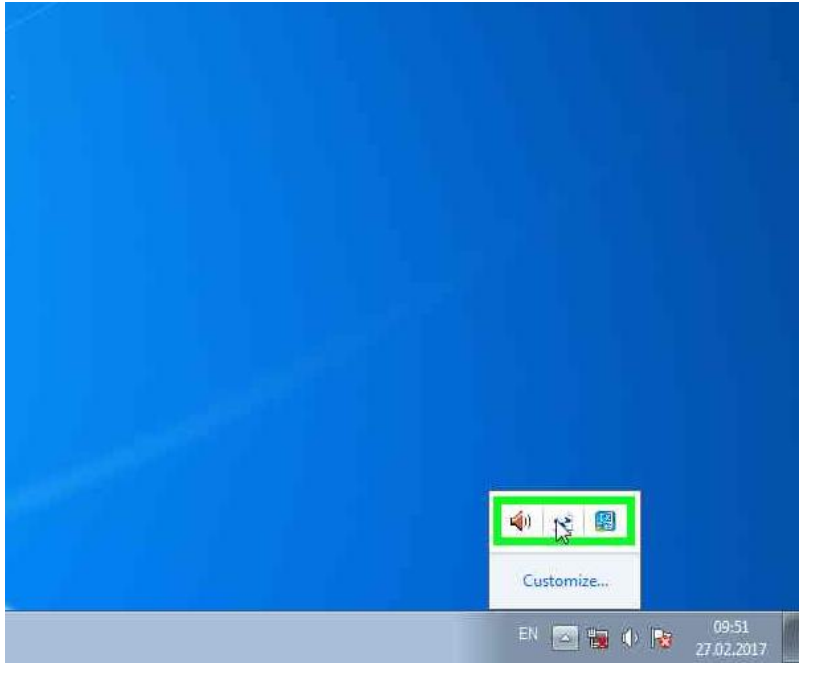

2. Select Calibration utility

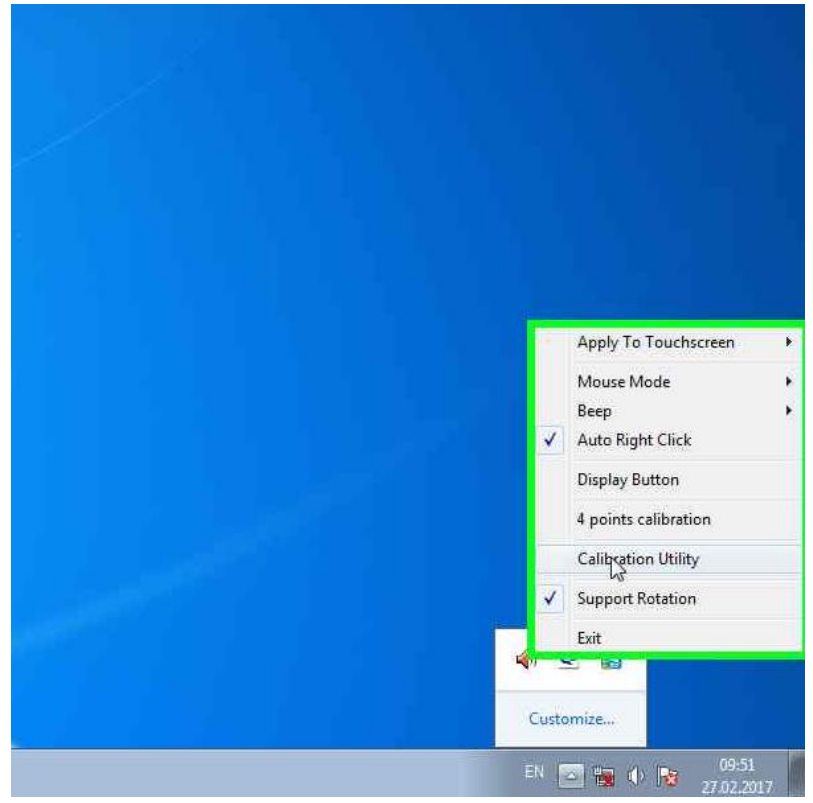

3. Click on the tab "Tools" in eGalaxTouch window

| Edge Compensation Hardware About<br>General Setting Tool |
|----------------------------------------------------------|
| Installed Touchscreen Controllers                        |
|                                                          |
|                                                          |
|                                                          |
| (D)                                                      |
|                                                          |
|                                                          |
| Monitor<br>Mapping Add Plemove                           |
|                                                          |
|                                                          |

4. Click on the button "Clear and Calibrate"

|   | Edge Compensation<br>General | n  <br>Setting                                       | Hardware<br>Tools   | 4         | About<br>Display | l  |
|---|------------------------------|------------------------------------------------------|---------------------|-----------|------------------|----|
| 6 | Linearization Curve          |                                                      |                     | 0.07      |                  |    |
|   |                              |                                                      |                     |           |                  |    |
|   |                              |                                                      |                     |           |                  |    |
|   |                              |                                                      |                     |           |                  | 7  |
|   | 4 Points Calibration         | Do 4 point                                           | s alignment to m    | atch disp | lay.             | b. |
|   | Clear and Cribrate           | Clear linearization parameter and do 4<br>alignment. |                     | 4 points  |                  |    |
|   | Linearization                | Do 25 poir<br>linearity.                             | its linearization f | or better | touchscreen      |    |
|   | Draw Test                    | Do draw te                                           | est to verify the t | ouch ac   | curacy.          |    |
|   |                              | 0                                                    | Car                 | icel      | Apply            |    |

5. Follow the instructions to calibrate the touch. Press each point as accurately as possible.

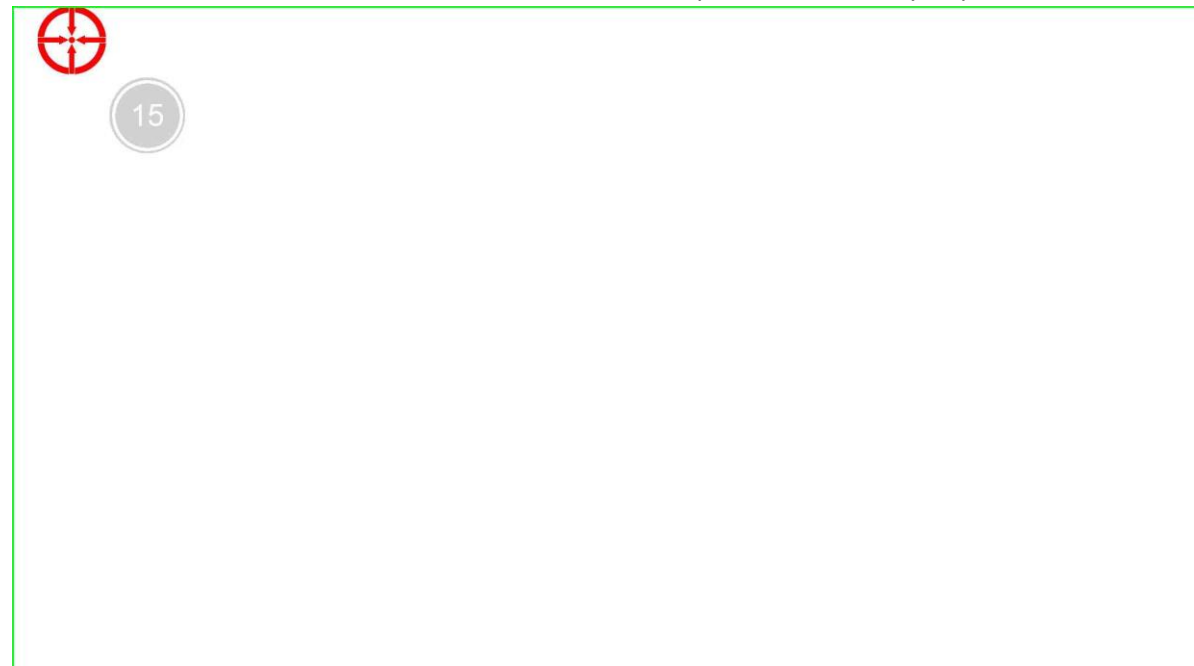

6. When done, click OK

| 9   | eGalaxTouch : USB G                                   | Controller      |                    | 2                | 3   |
|-----|-------------------------------------------------------|-----------------|--------------------|------------------|-----|
| 7   | Edge Compensatio                                      | on  <br>Setting | Hardware<br>Tools  | About<br>Display |     |
|     | Linearization Curve                                   |                 |                    | 1                | 1   |
|     |                                                       |                 | 10                 |                  |     |
|     |                                                       |                 |                    |                  | ×   |
|     |                                                       |                 |                    |                  |     |
| (xt | kutility                                              |                 |                    |                  |     |
| xt  | kutility                                              |                 |                    |                  | ġ 🖌 |
| xt  | kutility                                              | 141 1.2         |                    |                  |     |
| xt  | kutility                                              | libration co    | mpleted. Press[Ok  | to continue.     |     |
| xt  | kutility                                              | libration co    | mpleted. Press[Ok  | to continue.     |     |
| x   | kutility                                              | libration co    | mpleted. Press[Ok] | to continue.     |     |
| x   | kutility                                              | libration co    | mpleted. Press[0k  | to continue.     |     |
|     | kutility                                              | libration co    | mpleted. Press[Ok  | to continue.     |     |
|     | kutility<br>4 points ca<br>Linearization<br>Draw Test | libration co    | mpleted. Press[Ok  | to continue.     |     |

| eGalaxTouch: USB Co  | ontroller                                                    |                             | 23             | 1     |  |
|----------------------|--------------------------------------------------------------|-----------------------------|----------------|-------|--|
| Edge Compensation    | 1                                                            | Hardware                    | About          |       |  |
| General              | Setting                                                      | 10015                       | Display        |       |  |
| Linearization Curve  |                                                              |                             |                |       |  |
|                      |                                                              |                             |                |       |  |
|                      |                                                              |                             |                |       |  |
|                      |                                                              |                             |                |       |  |
|                      |                                                              |                             |                |       |  |
| 4 Points Calibration | Do 4 poir                                                    | nts alignment to match      | n display.     | de la |  |
| Clear and Calibrate  | Clear line<br>alignment                                      | arization parameter a<br>t. | nd do 4 points |       |  |
| Linearization        | Do 25 points linearization for better touchscreen linearity. |                             |                |       |  |
| Draw Test            | Do draw                                                      | test to verify the touc     | h accuracy.    |       |  |
|                      |                                                              | K Cancel                    | Anniu          |       |  |

7. Click OK to close the eGalaxTouch window

8. Test that the touch is working OK. If not, rerun the calibration.